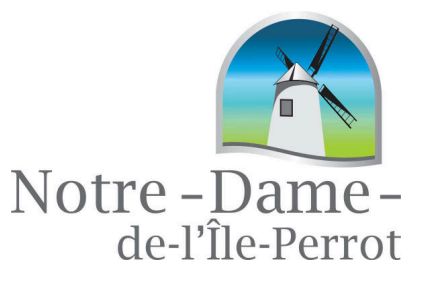

## PROCÉDURE D'INSCRIPTION EN LIGNE

ÉTAPE 1 : À partir de votre ordinateur, tablette ou téléphone cellulaire, rendez-vous au www.ndip.org, puis :

- A) Sous l'onglet « Loisir et culture »
- B) Sous « Activités, événements et programmes », cliquez sur l'option « Inscription en ligne – Loisir »

| Notre -Dame-<br>de-file-Perrot |                                                                                                    | Services aux citoyens -                                                                                                    | Loidir et culture - La ville - Tollement beau El                                                                                                    | 0 |
|--------------------------------|----------------------------------------------------------------------------------------------------|----------------------------------------------------------------------------------------------------|----------------------------------------------------------------------------------------------------|---|
|                                | Activités, événements et programmes<br>Répertoire d'activités<br>inacritation en ligne - Loisis<br>Location de salles<br>Bibliothèque<br>Organismes<br>Centre nautique | Parcs et équipements<br>Arénas<br>Jeon d'enn<br>Parcs<br>Patinolites<br>Patinolites<br>Pates multifonctionnelles<br>Sentiers de ski de fand<br>Rampe de mise à l'eau | Actualités<br>Calendrier des activités<br>Contactez-nous<br>Teléphone : 514-453-4128<br>Telécopieur (Matiens municipieur) : 514-453-5951<br>Télécopieur (Matiens municipieur) : 514-453-5477<br>Ceurris : guichteurigue@indip.org<br>Page Procédoais Ville de H037 |   |
|                                |                                                                                                    | A MARY                                                                                                    |                                                                                                    | 3 |

C) Cliquez sur « Inscription ». Vous allez être redirigé sur notre portail d'inscription.

|   |                                                                                                    | Loisir et culture 👻                                            |                                                                                                    |                                                                                                    |    | م |
|---|----------------------------------------------------------------------------------------------------|----------------------------------------------------------------|----------------------------------------------------------------------------------------------------|----------------------------------------------------------------------------------------------------|----|---|
|   | Inscriptions en ligne -Lo                                                                                                    | isir                                                           | 1                                                                                                    |                                                                                                    | 1. |   |
| L | olsirs et cutture > Inscription en ligne - Loisir                                                                                                    |                                                                |                                                                                                    |                                                                                                    |    |   |
|   | n document sur les procédures d'inscription e au Camp de jour NDIP et aux a<br>s ville a été préparé par les Services communautaires. Il présente en détail la marc<br>tepond du même coup aux questions les plus fréquentes. Nous vous invitons à le lis | intivités offertes par<br>the à sulvre et<br>re attent/vement. | <ul> <li>&gt; Balado<br/>audio</li> <li>&gt; Balado<br/>touristi</li> <li>&gt; Camp c</li> <li>&gt; Centre</li> <li>&gt; Inscrip</li> <li>&gt; Locatio</li> </ul> | diffusion – fichiers<br>diffusion et circuit<br>ique<br>le jour NDIP<br>nautique<br>tion en ligne – Lois<br>n de salles |    |   |

ÉTAPE 2 : Création de votre compte. Afin d'éviter un délai lors de la forte période d'achalandage, veuillez créer votre compte client AccèsCité Loisir avant la période d'inscription :

A) Cliquez sur « Créer un compte »

| tre – Dame –<br>de-l'Île-Perrot                                                                                                |                           |                         |
|----------------------------------------------------------------------------------------------------|---------------------------|-------------------------|
|                                                                                                    | Courriel                  | Mot de passe            |
|                                                                                                    | Rester connecté           | Mot de passe oublié     |
| Accueil                                                                                                    |                           | Créer un com            |
|                                                                                                    |                           |                         |
| Activités                                                                                                    |                           | S'incerire              |
| Activités<br>La Ville de Notre-Dame-de-l'Île-Perrot vous souha<br>interface d'inscription en ligne.                            | ite la bienvenue dans son | S'inscrire              |
| Activités<br>La Ville de Notre-Dame-de-l'Île-Perrot vous souha<br>interface d'inscription en ligne.<br>PROCÉDURE D'INSCRIPTION | ite la bienvenue dans son | S'inscrire<br>Catalogue |

B) Remplissez tous les champs et cliquez sur « Créer mon compte »

| 8 -                              | Pourquoi m'inscrire ?                                                                        | State of the second second second second second second second second second second second second second second | AccèsCité-Loisirs                               |
|----------------------------------|----------------------------------------------------------------------------------------------|----------------------------------------------------------------------------------------------------|-------------------------------------------------|
|                                  | S'insorire aux activités de loisirs<br>Faire une demande de permis<br>Recevoir des nouvelles |                                                                                                    | Consulter le catalogue des activités<br>Accueil |
| dresse de courriel               |                                                                                              | 0                                                                                                    |                                                 |
| Prénom                           |                                                                                              | 0                                                                                                    |                                                 |
| Nom                              | 1                                                                                            | 0                                                                                                    |                                                 |
| Mot de passe                     |                                                                                              | 0                                                                                                    |                                                 |
| Confirmer le mot de passe        |                                                                                              | 0                                                                                                    |                                                 |
| Question secrète                 | – Composez vous-même votri 🗙                                                                 | 0                                                                                                    |                                                 |
| Réponse à la question<br>secrète |                                                                                              |                                                                                                    |                                                 |
| Numéro de téléphone :            |                                                                                              | 999-999-9999                                                                                                   |                                                 |
| Sexe                             | ~                                                                                            |                                                                                                    |                                                 |
| Je suis né(e) le                 | AAAA-IMA-IJJ.                                                                                |                                                                                                    |                                                 |
| Je réside à la municipalité      | 🖲 Oui 🔿 Non                                                                                  |                                                                                                    |                                                 |
| Rôle familial                    | ~                                                                                            |                                                                                                    |                                                 |
| No Civique                       | 1                                                                                            |                                                                                                    |                                                 |
| No Appartement                   |                                                                                              |                                                                                                    |                                                 |
| Rue                              | Rechercher un nom de rue                                                                     |                                                                                                    |                                                 |
| Code postal                      |                                                                                              | A9A 9A9                                                                                                    |                                                 |
| Ville                            |                                                                                              |                                                                                                    |                                                 |

C) Ajoutez les membres de votre famille à votre compte en cliquant sur « Mon profil » et « Profil de l'utilisateur »

| Notre<br>de | -Dame-<br>-l'Île-Perrot                            |                                  |                                                    |         |
|-------------|----------------------------------------------------|----------------------------------|----------------------------------------------------|---------|
| - C         | Mon profil 🔲 Administration                        |                                  |                                                    |         |
| (           | Profil de l'utilisateur                            | ier                              | Décon<br>Panier d'acha<br>Aucun article<br>0.00 \$ | exion 🖃 |
|             | Préférences                                        |                                  |                                                    |         |
| Acc         | Sécurité                                           |                                  |                                                    |         |
| Accuen      | won prom Acavites *                                |                                  |                                                    |         |
| Accue       | eil                                                |                                  |                                                    |         |
|             | Activités                                          |                                  | Sinscrim                                           |         |
|             | La Ville de Notre-Dame-de-l'Île-Perrot vous        | s souhaite la bienvenue dans son | Juscille                                           |         |
|             | PROCÉDURE D'INSCRIPTION                            |                                  | Catalogue                                          |         |
|             | Prévoir un délai maximal de 72h d'activation de ve | otre compte.                     | Mon profil                                         |         |
|             | Pour vous inscrire*                                |                                  |                                                    |         |

## D) Cliquez sur « Les membres de ma famille »

| 👔 Mon profil | Administration     |                                           |
|--------------|--------------------|-------------------------------------------|
| 0.           |                    | jderepentigny@ndip.org   Deconnection 📑   |
| AccèsCité-   | Loisirs Calendrier | Panier diachal<br>Aucun article<br>0.00 S |

## AccèsCité-Loisirs

| Profil de l'utilisateur       |   |
|-------------------------------|---|
| Mes informations de connexion | • |
| Les membres de ma famille     |   |
| Mes adresses                  |   |
| Mes numéros de téléphone      | • |
| Mes courriels                 |   |
| Mon historique de factures    | · |
| Mes options de paiement       | • |
| Palements préautorisés        | * |
| Payer mes factures            | • |
| Mes relevés fiscaux           |   |

E) Fournissez les informations pour chacun des membres de la famille et cliquez sur « Enregistrer ».

| de-l'Île-Perrot                            |                     |                                            |
|--------------------------------------------|---------------------|--------------------------------------------|
| Mon prom                                   | Administration      |                                            |
| AccèsCité                                  | -Loisirs Calendrier | Panier diachai<br>Aucun article<br>0.00 \$ |
| ccèsCité-Loi                               | sirs                |                                            |
| Ccueil Mon profil                          | Activités ▼         |                                            |
| Profil de l'utilisateur                    |                     |                                            |
| Mes informations de cor                    | nexion              |                                            |
| Les membres de ma fan                      |                     |                                            |
| Ajout d'un membre de                       | a famille           |                                            |
| Prénom                                     |                     |                                            |
| Nom                                        |                     |                                            |
|                                            | pondance (payeur)   |                                            |
| Membre de corres                           | 15                  |                                            |
| Membre de corres Sexe                      | ~                   |                                            |
| Membre de corres Sexe Langue               | ~                   |                                            |
| Membre de corres Sexe Langue Rôle familial | ~<br>~<br>~         |                                            |

Lorsque cela est fait, vous pouvez vous déconnecter. Un administrateur analysera votre demande. Veuillez prévoir un délai maximal de 72 h avant l'activation de votre compte. Vous recevrez une confirmation lorsque votre compte sera activé.

ÉTAPE 3 : Veuillez-vous connecter à votre compte client AccèsCité Loisir à l'aide de votre adresse courriel et de votre mot de passe.

ÉTAPE 4 : Cliquez sur la pastille verte « S'inscrire ». À partir de ce moment, vous aurez 30 minutes afin de finaliser votre transaction, sans quoi, elle s'annulera automatiquement.

| https://mon | accescite.net/71065/fr-ca                                                  |                                             |                      |
|-------------|----------------------------------------------------------------------------|---------------------------------------------|----------------------|
| Ν           | Notre – Dame –<br>de-l'Île-Perrot                                          |                                             |                      |
|             |                                                                            | Courriel                                    | Mot de passe         |
|             |                                                                            | Rester connecté?                            | Mot de passe oublié? |
| 11          |                                                                            |                                             |                      |
|             | Accueil                                                                    |                                             | Créer un compte      |
|             | Activités                                                                  |                                             | S'inscrire           |
|             | La Ville de Notre-Darne-de-l'Île-Perrot vous se<br>d'inscription en ligne. | ouhaite la bienvenue dans sa nouvelle inter | face                 |

ÉTAPE 5 : Choisissez le nom de la personne que vous désirez inscrire.

ÉTAPE 6 : Sélectionnez votre activité dans la liste défilante et choisissez le groupe souhaité. Vous pouvez faire une recherche d'activité par nom ou par code numérique.

| 0 | Qui voulez-vous ins | crire ? Junior |                               |                                             |
|---|---------------------|----------------|-------------------------------|---------------------------------------------|
| - |                     |                |                               |                                             |
| ~ | 37                  |                |                               |                                             |
| C | A quelle activité ? |                |                               |                                             |
|   |                     |                | Afficher toutes les activités | disponibles pour toutes les calégories d'âg |

ÉTAPE 7 : Confirmez l'inscription à l'activité en cliquant sur « Confirmer l'inscription à ce groupe ».

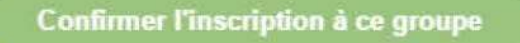

ÉTAPE 8 : Pour aller à la prochaine étape, cliquez sur « Aller au panier ».

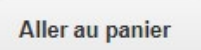

ÉTAPE 9 : Si vous désirez vous inscrire à une autre activité ou inscrire un autre de vos enfants, cliquez sur « +Ajouter d'autres activités » et reprenez à l'étape 4. Si vous désirez conclure votre inscription, cliquez sur « +Passer à la caisse ».

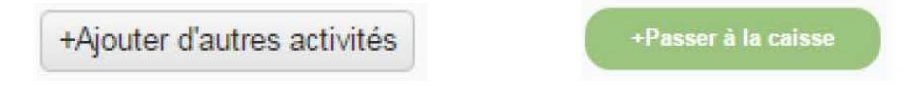

ÉTAPE 10 : L'activité à laquelle vous avez inscrit votre/vos enfant(s) nécessite une fiche santé. Un formulaire s'affichera. Répondez à toutes les questions, puis cliquez sur « Mettre à jour le profil et passer à la caisse ».

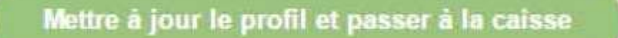

ÉTAPE 11 : Vérifiez que l'adresse de facturation est exacte et cliquez sur « Confirmer ».

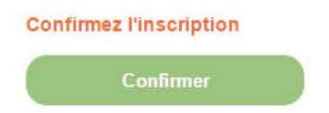

ÉTAPE 12 : Pour finaliser votre inscription, vous devez procéder au paiement par carte de crédit seulement (Visa et MasterCard). Le paiement préautorisé (PPA) est accepté pour les camps de jour. Une confirmation d'inscription et un reçu vous seront envoyés par courriel.